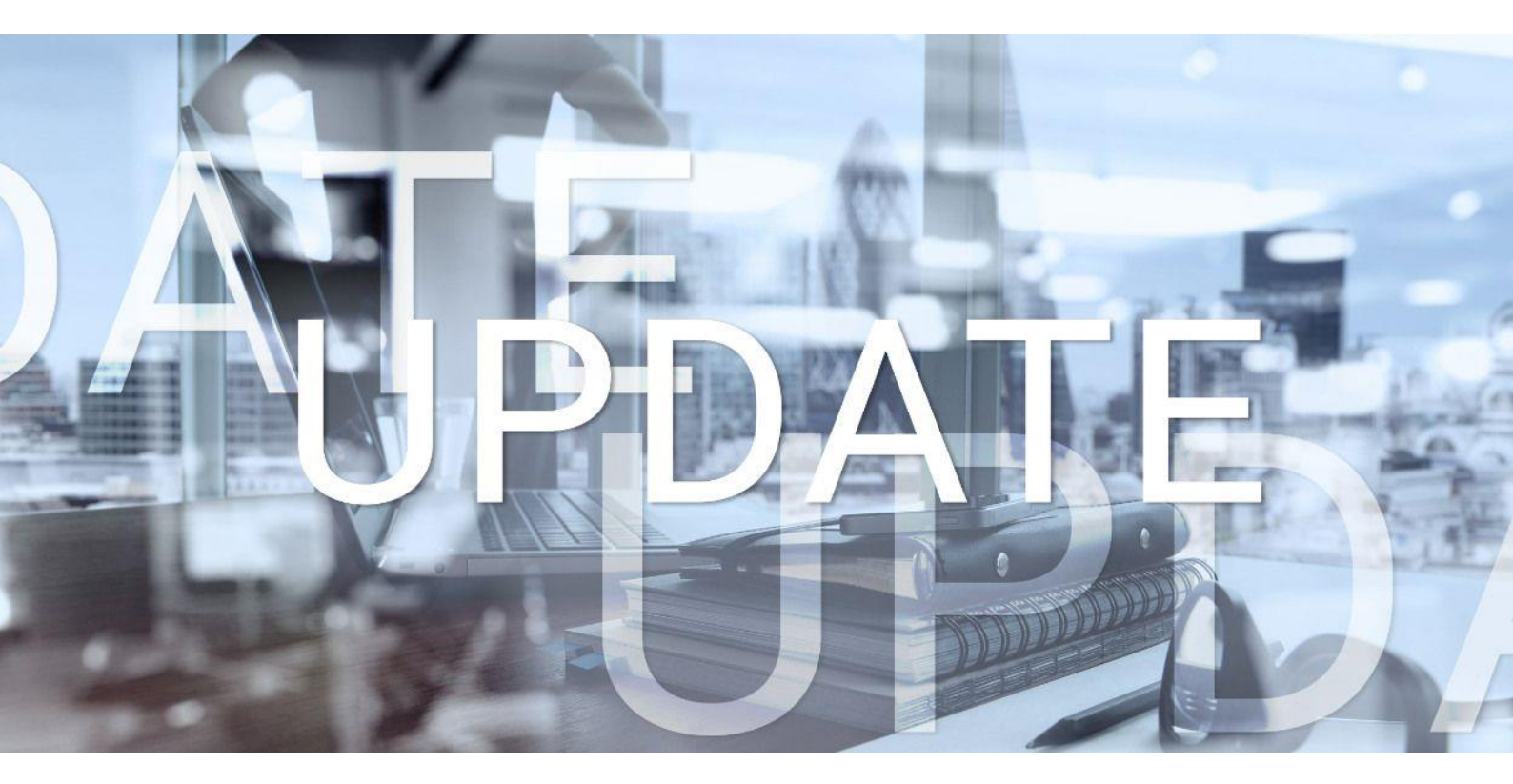

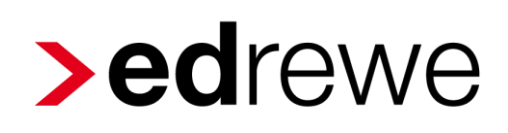

# Version 2.9 12.04.2022

Relevante Systemänderungen und -erweiterungen

für edrewe-Anwender/innen

© 2022 by eurodata AG Großblittersdorfer Str. 257-259, D-66119 Saarbrücken Telefon +49 681 8808 0 | Telefax +49 681 8808 300 Internet: www.eurodata.de E-Mail: info@eurodata.de

Version:2.9Stand:04/2022Klassifikation:öffentlichFreigabe durch:eurodata AG

Diese Dokumentation wurde von **eurodata** mit der gebotenen Sorgfalt und Gründlichkeit erstellt. **eurodata** übernimmt keinerlei Gewähr für die Aktualität, Korrektheit, Vollständigkeit oder Qualität der Angaben in der Dokumentation. Weiterhin übernimmt **eurodata** keine Haftung gegenüber den Benutzern der Dokumentation oder gegenüber Dritten, die über diese Dokumentation oder Teile davon Kenntnis erhalten. Insbesondere können von dritten Parteien gegenüber **eurodata** keine Verpflichtungen abgeleitet werden. Der Haftungsausschluss gilt nicht bei Vorsatz oder grober Fahrlässigkeit und soweit es sich um Schäden aufgrund der Verletzung des Lebens, des Körpers oder der Gesundheit handelt.

#### Inhaltsverzeichnis

| 1 | F   | inanz       | buchhaltung4                                                                                          |
|---|-----|-------------|----------------------------------------------------------------------------------------------------|
|   | 1.1 | Er          | weiterung der UStVA um Auslesen der USt-ID aus den Debitorendaten4                                    |
|   | 1.2 | Unte<br>PIS | erdrückung der Freischaltung des EA-Berichts aus edcloud Finanzen und<br>A Finanzen für Bilanzierer10 |
| 2 | D   | igital      | es Belegbuchen11                                                                                      |
|   | 2.1 | Ar          | nzeige der Personenkonten im Belegarchiv11                                                            |
| 3 | B   | etriet      | bliche Steuern                                                                                        |
|   | 3.1 | G           | ewerbesteuererklärung 202112                                                                          |
|   | 3   | .1.1        | Versenden der Gewerbesteuererklärung 202112                                                           |
|   | 3   | .1.2        | Wichtige Änderungen12                                                                                 |
|   | 3.2 | Kö          | örperschaftsteuererklärung 202113                                                                     |
|   | 3   | .2.1        | Versenden der Körperschaftsteuererklärung 202113                                                      |
|   | 3   | .2.2        | Wichtige Änderungen13                                                                                 |
|   | 3.3 | G           | esonderte Feststellungserklärung 202113                                                               |
|   | 3   | .3.1        | Versenden der Gesonderten Feststellungserklärung und der Einheitlich und                              |
|   |     |             | gesonderten Feststellungserklärung 202113                                                             |
|   | 3   | .3.2        | Wichtige Änderungen in der Gesonderten Feststellungserklärung13                                       |
|   | 3   | .3.3        | Wichtige Änderungen in der Einheitlich und gesonderten                                                |
|   |     |             | Feststellungserklärung14                                                                              |
|   | 3.4 | Uı          | msatzsteuererklärung 202215                                                                           |
|   | 3   | .4.1        | Keine bedruckbaren Formulare 202215                                                                   |
|   | 3   | .4.2        | Upload Mandantenportal15                                                                              |

#### 1 Finanzbuchhaltung

#### 1.1 Erweiterung der UStVA um Auslesen der USt-ID aus den Debitorendaten

Bei Buchungen gegen ein Konto für innergemeinschaftliche Leistungen (z.B. Konto 8690 im Kontenrahmen 13) gab es den Zustand, dass durch die in Debitor hinterlegte USt-ID kein Warnhinweis in der Erfassungsmaske angezeigt wurde und auch das Fertigstellen der UStVA ohne Probleme durchgeführt werden konnte. Beim Abschließen der ZM wurde bisher anschließend aber der Fehler ausgegeben, dass in den Buchungssätzen keine USt-ID hinterlegt ist. Dadurch wird das Fertigstellen und Versenden der ZM unterbunden. War die UStVA zu diesem Zeitpunkt schon fertiggestellt, konnte eine Korrektur durch das Festschreiben dieser Buchungen nur mit erhöhtem Aufwand durchgeführt werden. Aber ebenso im Fall einer nicht fertiggestellten UStVA bedeutet das Eintragen der USt-IDs bei einer größeren Menge von Buchungssätzen einen erheblichen Mehraufwand.

Ab diesem Release wird die Prüfung auf fehlende USt-IDs in den Buchungssätzen beim Fertigstellen der UStVA angezeigt. Zudem wird dem Benutzer ein Workflow angeboten, der es ermöglicht, die in den Personenkonten gefundenen USt-IDs direkt in die Buchungssätze zu übertragen.

#### Beispiel:

Als Ausgangssituation existieren vierzig Buchungssätze "Debitorenkonto 10000 gegen Konto 8690" und die gleiche Anzahl mit "10001 gegen 8690". In Debitor 10000 ist eine USt-ID hinterlegt, in Debitor 10001 nicht.

| 🖲 Konto      | Debitor       | Zahlungsbedingungen | Gültigkeit ab | USt-IdNr.   |
|--------------|---------------|---------------------|---------------|-------------|
| <u>10000</u> | Debitor Test  | ~                   | Jan 2022      | PL000000000 |
| <u>10001</u> | Debitor TestO | $\checkmark$        | Jan 2022      |             |

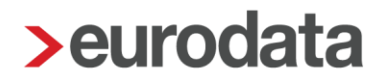

Im Kontoblatt führt das bei Buchungen mit dem Debitor 10001 zu entsprechenden Warnhinweisen.

| 8 ₼       | Belegdatum        | Ord.Nr.        | SU Gegen-Kto      | . Buchungstext |            | Beleg     | i Bel        | eg 2 H   | Kost.        | USt %                | Bemerkun  | ig Soll-Ums. Haben-Ums.                                        | Ø        | ~           |
|-----------|-------------------|----------------|-------------------|----------------|------------|-----------|--------------|----------|--------------|----------------------|-----------|----------------------------------------------------------------|----------|-------------|
|           | VIIUJIEVEE        |                | 1000              | 2 103031       |            |           |              |          |              |                      |           | 10:000,00                                                      |          | *           |
|           | 01.03.2022        |                | <u>1000</u>       | 0 Test32       |            |           |              |          |              |                      |           | 10.000,00                                                      |          |             |
|           | 01.03.2022        |                | 1000              | D Test33       |            |           |              |          |              |                      |           | 10.000,00                                                      |          |             |
|           | 01.03.2022        |                | <u>1000</u>       | D Test34       |            |           |              |          |              |                      |           | 10.000,00                                                      |          |             |
|           | 01.03.2022        |                | 1000              | 0 Test35       |            |           |              |          |              |                      |           | 10.000,00                                                      |          |             |
|           | 01.03.2022        |                | 1000              | D Test36       |            |           |              |          |              |                      |           | 10.000,00                                                      |          |             |
|           | 01.03.2022        |                | 1000              | 0 Test37       |            |           |              |          |              |                      |           | 10.000,00                                                      |          |             |
|           | 01.03.2022        |                | 1000              | 0 Test38       |            |           |              |          |              |                      |           | 10.000,00                                                      |          |             |
|           | 01.03.2022        |                | 1000              | D Test39       |            |           |              |          |              |                      |           | 10.000,00                                                      |          |             |
|           | 01.03.2022        |                | 1000              | 0 Test40       |            |           |              |          |              |                      |           | 10.000,00                                                      |          |             |
|           | 02.03.2022        |                | 1000              | 1 Test01       |            |           |              |          |              |                      |           | 20.000,00                                                      | 9        |             |
|           | 02.03.2022        |                | 1000              | 1 Test02       |            |           |              |          |              |                      |           | 20.000,00                                                      | V        |             |
|           | 02.03.2022        |                | 1000              | 1 Test03       |            |           |              |          |              |                      |           | 20.000,00                                                      |          |             |
|           | 02.03.2022        |                | 1000              | 1 Test04       |            |           |              |          |              |                      |           | 20.000,00                                                      |          |             |
|           | 02.03.2022        |                | 1000              | 1 Test05       |            |           |              |          |              |                      |           | 20.000,00                                                      |          |             |
|           | 02.03.2022        |                | 1000              | -<br>1 Test06  |            |           |              |          |              |                      |           | 20,000,00                                                      |          |             |
|           |                   |                |                   | -              |            |           |              |          |              |                      |           |                                                                |          | •           |
| Details   | Erfassung         | OP-Assistent   | T-Konten Typen    | Dokumente      | -          |           |              |          |              |                      | ٩         | 😌 😌 🦻 V -t 🔿 🎦 🕸 🔛 Übernehme                                   | (†) Z    | urücksetzen |
| Bereich:  | 👶 Handels- u      | nd Steuerrecht | Buchungsmonat: Mä | 122            | ~ 0i       | rd-Nr:    |              |          |              |                      |           | - Buchungssatz.UmsatzSteuerID Die Umsatzsteuer-Identifikations | ummer fe | hlt.        |
| Betrag *  |                   | SU             | Gegenkte          | (H) *          | Beleg      | E         | Belegdatum * |          | Konto (S)    | *                    | USt %     | USt-Id Kostenstelle                                            |          | _           |
| 20.000,   | 00 Soll           | 0              | ~ 8690            | ~              |            |           | 02.03.2022   |          | 10001        | ~                    |           | -                                                              |          | ~           |
|           |                   |                |                   |                |            |           |              |          |              |                      |           |                                                                |          |             |
| Fallig am |                   | Beleg 2        | Skonto            |                | SKONTO-KTO |           | ext          |          |              |                      |           |                                                                |          |             |
|           | [                 |                |                   |                |            |           | Test01       |          |              |                      |           |                                                                |          |             |
| Soll: 100 | 01 - Debitor Test | 0              |                   |                |            | 800.000,0 | 0 S (USt )   | ) Haben: | 8690 - Steue | rfreie innergem. Lie | eferungen | § 4 Nr. 1b USIG 3.36                                           | 8.391,40 | H (USt )    |

In der bisherigen Version konnte die UStVA ohne Probleme geprüft und fertiggestellt werden.

| < Mär 2022                                                                                                    |                                                  |
|----------------------------------------------------------------------------------------------------|--------------------------------------------------|
| Status: In Bearbeitung Steuemummer: Dauerfristverlängerung: Ja Geändert am: 03.04.2022 Abschlussmonat: Ja                                                                                                    |                                                  |
| Umsatzsteuer         Vorsteuer         Andere Steuerbeträge         Sondervorauszahlung         Zahilast/überschuss (·)           0,00         0,00         0,00         0,00         0,00         0,00         0,00         0,00         0,00         0,00         0,00         0,00         0,00         0,00         0,00         0,00         0,00         0,00         0,00         0,00         0,00         0,00         0,00         0,00         0,00         0,00         0,00         0,00         0,00         0,00         0,00         0,00         0,00         0,00         0,00         0,00         0,00         0,00         0,00         0,00         0,00         0,00         0,00         0,00         0,00         0,00         0,00         0,00         0,00         0,00         0,00         0,00         0,00         0,00         0,00         0,00         0,00         0,00         0,00         0,00         0,00         0,00         0,00         0,00         0,00         0,00         0,00         0,00         0,00         0,00         0,00         0,00         0,00         0,00         0,00         0,00         0,00         0,00         0,00         0,00         0,00         0,00         0,00         0,00< |                                                  |
| C Konto Bezeichnung Kennziffer Wert Kennziffer BMG (lt. UStVA) Kennziffer St                                                                                                    | teuer (It. UStVA) BMG (gebucht) Steuer (gebucht) |
| ▼ Steuerfreie Umsätze mit Vorsteuerabzug                                                                                                    |                                                  |
| Innergemeinschaftliche Lieferungen (§ 4 Nr. 1 Buchst. b US 41 1.200.000,00                                                                                                    | 1.200.000,00                                     |
| Fertigstellen     X       Beim Fertigstellen wird der Mandant gespeichert.     Xiahlen Sie die Option 'direkt', um die Übertragung sofort auszuführen oder geben Sie ein Datum ein, zu dem die UStVA übertragen werden soll.     Fälligkeit       Fällig bis:     10.05.2022                                                                                                    |                                                  |
|                                                                                                    |                                                  |
| Übermittlung verzögern bis:       □         ohne Übermittlung (Übermittlung kann später manuell ausgeführt werden)         Mandantenportal         ✓ Formular hochladen:         USTVA_331166_03_2022.pdf         Weiter >         Fertigstellen                                                                                                    |                                                  |

Erst die Bearbeitung der ZM führte zu entsprechenden Hinweisen.

| ⊛ ⊚ Mandanten Startseite                     | Kontenblätter Umsatzsteuervoranmeldung                                                                                                    | Zusammenfassende Meldun                                    | g ×                                     |                         |                 |
|----------------------------------------------|----------------------------------------------------------------------------------------------------|------------------------------------------------------------|-----------------------------------------|-------------------------|-----------------|
| K Mär 2022 V > V Fertigste                   | ellen 🔗 Prüfen 🚥                                                                                                    |                                                            |                                         |                         |                 |
| Status: In Bearbeitung Meldezeitra           | aum: Mär 2022 USt-Id: Geä                                                                                                    | indert am: 03.04.2022 Art der                              | Meldung: Erstmeldung Abschlussmonat: Ja |                         |                 |
| Summe Innerg. Lieferungen Summe 1.200.000,00 | Dreiecksgeschäfte Summe Sonstige Leistungen                                                                                               | Gesamtsumme<br>1.200.000,00                                |                                         |                         |                 |
| U Länderkennzeichen                          | USt-Id                                                                                                    | 2                                                          | Summe der BMG (lt. ZM)                  | Summe der BMG (gebucht) | Art der Umsätze |
| DE                                           | 123456788                                                                                                    |                                                            | 400.000,00                              | 400.000,00              | L               |
| 0                                            |                                                                                                    |                                                            | 800.000,00                              | 800.000,00              | L               |
|                                              | Validierungsfehler Validierungsfehler Die Daten für die ZM sind noch nicht vollstäm  Bezeichnung  Buchungssätze mit Fehlem - USt-ID fehlt | dig verfügbar oder enthalten noch Fe<br>Quelle<br>Anzeigen | K hler.                                 |                         |                 |

Ein Klick auf den Link Anzeigen führte zu folgendem Dialog.

|                                 | anten Startseite                                                                                               | e Kontenbl                                                                                                    | ätter Umsa                 |                                                                                           | dung Zusammenfa                                                                                                    | ssende Meldung 🔅                                                                               | ×                                                                                                    |                                                                                                 |                         |                 |
|---------------------------------|----------------------------------------------------------------------------------------------------|----------------------------------------------------------------------------------------------------|----------------------------|-------------------------------------------------------------------------------------------|----------------------------------------------------------------------------------------------------|------------------------------------------------------------------------------------------------|----------------------------------------------------------------------------------------------------|-------------------------------------------------------------------------------------------------|-------------------------|-----------------|
| < Mär 2022                      | > < Fer                                                                                                    | tigstellen 🦁                                                                                                    | Prüfen •••                 |                                                                                           |                                                                                                    |                                                                                                |                                                                                                    |                                                                                                 |                         |                 |
| Status: In Bear                 | beitung Melde                                                                                                  | zeitraum: Mär 20                                                                                                    | 022 USt-Id:                |                                                                                           | Geändert am: 03.04.20                                                                                                    | 22 Art der Meldu                                                                               | ung: Erstmeldung                                                                                                    | Abschlussmonat: Ja                                                                              |                         |                 |
| Summe Innerg. L<br>1.200.000,00 | .ieferungen Sur                                                                                                | mme Dreiecksge                                                                                                    | schäfte Su                 | umme Sonstige Leis                                                                        | tungen Gesamtsum<br>1.200.000,0                                                                                                    | ime<br>O                                                                                       |                                                                                                    |                                                                                                 |                         |                 |
| U Länderken                     | nzeichen                                                                                                    |                                                                                                    | USt-Id                     |                                                                                           |                                                                                                    | 2                                                                                              | Summe der                                                                                                    | BMG (lt. ZM)                                                                                    | Summe der BMG (gebucht) | Art der Umsätze |
| DE                              |                                                                                                    |                                                                                                    | 12345678                   | 8                                                                                         |                                                                                                    |                                                                                                |                                                                                                    | 400.000,00                                                                                      | 400.000,00              | L               |
| U                               |                                                                                                    |                                                                                                    |                            |                                                                                           |                                                                                                    |                                                                                                |                                                                                                    | 800.000,00                                                                                      | 800.000,00              | L               |
|                                 | > Fehlende USt-ID                                                                                              | -                                                                                                    |                            | _                                                                                         |                                                                                                    |                                                                                                |                                                                                                    |                                                                                                 | ×                       |                 |
|                                 |                                                                                                    |                                                                                                    |                            |                                                                                           |                                                                                                    |                                                                                                |                                                                                                    |                                                                                                 |                         |                 |
|                                 | Fehlende USt-II<br>Bei den folgen                                                                              | D<br>den Buchungssä                                                                                                    | tzen fehlt die Um          | satzsteuer-ID. Dopp                                                                       | elklicken Sie einen Eintrag                                                                                                    | j, um die Buchung in d                                                                         | er Erfassungsmaske z                                                                                                    | u öffnen.                                                                                       |                         |                 |
|                                 | Fehlende USt-II<br>Bei den folgen<br>Buchungsmonat                                                             | D<br>den Buchungssä<br>Belegdatum                                                                                                    | tzen fehlt die Um<br>Beleg | satzsteuer-ID. Dopp<br>Konto Soll                                                         | elklicken Sie einen Eintrag<br>Umsatz Soll                                                                                                    | ), um die Buchung in d<br>Konto Haben                                                          | er Erfassungsmaske z<br>Umsatz Haben                                                                                           | u öffnen.<br>USt-Id Buchungs                                                                    | stext                   |                 |
|                                 | Fehlende USt-II<br>Bei den folgen<br>Buchungsmonat<br>Mär 22                                                   | D<br>den Buchungssä<br>Belegdatum<br>01.03.2022                                                                                                    | tzen fehlt die Um<br>Beleg | satzsteuer-ID. Dopp<br>Konto Soll<br>100                                                  | elklicken Sie einen Eintrag<br>Umsatz Soll<br>00 10.000,00                                                                                                    | , um die Buchung in de<br>Konto Haben<br>8690                                                  | er Erfassungsmaske z<br>Umsatz Haben<br>10.000,00                                                                              | u öffnen.<br>USt-Id Buchungs<br>Test38                                                          | itext                   |                 |
|                                 | Fehlende USt-II<br>Bei den folgen<br>Buchungsmonat<br>Mär 22<br>Mär 22                                         | D<br>den Buchungssä<br>Belegdatum<br>01.03.2022<br>01.03.2022                                                                                                    | tzen fehlt die Um<br>Beleg | satzsteuer-ID. Dopp<br>Konto Soll<br>100<br>100                                           | elklicken Sie einen Eintrag<br>Umsatz Soll<br>00 10.000,00<br>00 10.000,00                                                                                                    | , um die Buchung in de<br>Konto Haben<br>8690<br>8690                                          | er Erfassungsmaske z<br>Umsatz Haben<br>10.000,00<br>10.000,00                                                                 | u öffnen.<br>USt-Id Buchungs<br>Test38<br>Test39                                                | ilext                   |                 |
|                                 | Fehlende USt-II<br>Bei den folgen<br>Buchungsmonat<br>Mär 22<br>Mär 22<br>Mär 22                               | D<br>den Buchungssä<br>Belegdatum<br>01.03.2022<br>01.03.2022<br>01.03.2022                                                                                                    | tzen fehlt die Um<br>Beleg | Konto Soll<br>100<br>100<br>100                                                           | Umsatz Soli<br>00 10.000,00<br>00 10.000,00<br>00 10.000,00                                                                                                    | , um die Buchung in de<br>Konto Haben<br>8690<br>8690<br>8690                                  | er Erfassungsmaske z<br>Umsatz Haben<br>10.000,00<br>10.000,00<br>10.000,00                                                    | u öffnen.<br>USt-Id Buchungs<br>Test38<br>Test39<br>Test40                                      | itext                   |                 |
|                                 | Fehlende USt-II<br>Bei den folgen<br>Buchungsmonat<br>Mär 22<br>Mär 22<br>Mär 22<br>Mär 22                     | D<br>Belegdatum<br>01.03.2022<br>01.03.2022<br>01.03.2022<br>02.03.2022                                                                                                    | tzen fehlt die Um<br>Beleg | Konto Soll<br>100<br>100<br>100<br>100<br>100                                             | Umsatz Soll           00         10.000,00           00         10.000,00           00         10.000,00           00         10.000,00           01         20.000,00                                | , um die Buchung in de<br>Konto Haben<br>8690<br>8690<br>8690<br>8690<br>8690                  | er Erfassungsmaske z<br>Umsatz Haben<br>10.000,00<br>10.000,00<br>10.000,00<br>20.000,00                                       | USt-Id Buchungs<br>Test38<br>Test39<br>Test40<br>Test01                                         | itext                   |                 |
|                                 | Fehlende USt-II<br>Bei den folgen<br>Buchungsmonat<br>Mär 22<br>Mär 22<br>Mär 22<br>Mär 22<br>Mär 22           | D<br>Belegdatum<br>01.03.2022<br>01.03.2022<br>01.03.2022<br>02.03.2022<br>02.03.2022                                                                                                    | tzen fehlt die Um<br>Beleg | satzsteuer-ID. Dopp<br>Konto Soll<br>100<br>100<br>100<br>100<br>100<br>100               | Umsatz Soll           00         10.000,00           00         10.000,00           00         10.000,00           01         20.000,00           01         20.000,00           01         20.000,00 | , um die Buchung in di<br>Konto Haben<br>8690<br>8690<br>8690<br>8690<br>8690<br>8690          | er Erfassungsmaske z<br>Umsatz Haben<br>10.000,00<br>10.000,00<br>20.000,00<br>20.000,00                                       | UST-1d Buchungs<br>Test38<br>Test39<br>Test39<br>Test30<br>Test01<br>Test02                     | itext                   |                 |
|                                 | Fehlende USt-II<br>Bei den folgen<br>Buchungsmonat<br>Mär 22<br>Mär 22<br>Mär 22<br>Mär 22<br>Mär 22           | D           den Buchungssä           Belegdatum           01.03.2022           01.03.2022           01.03.2022           02.03.2022           02.03.2022           02.03.2022           02.03.2022                                                                | tzen fehit die Um<br>Beleg | satzsteuer-ID. Dopp<br>Konto Soll<br>100<br>100<br>100<br>100<br>100<br>100<br>100        | elklicken Sie einen Eintrag<br>Umsatz Soll<br>00 10.000,00<br>00 10.000,00<br>01 20.000,00<br>01 20.000,00<br>01 20.000,00<br>01 20.000,00                                                            | , um die Buchung in di<br>Konto Haben<br>8690<br>8690<br>8690<br>8690<br>8690<br>8690<br>8690  | er Erfassungsmaske z<br>Umsatz Haben<br>10.000,00<br>10.000,00<br>20.000,00<br>20.000,00<br>20.000,00                          | UST-Id Buchungs<br>Test38<br>Test39<br>Test01<br>Test01<br>Test02<br>Test03                     | itext                   |                 |
|                                 | Fehlende USt-II<br>Bei den foigen<br>Buchungsmonat<br>Mär 22<br>Mär 22<br>Mär 22<br>Mär 22<br>Mär 22<br>Mär 22 | D           den Buchungssä           Belegdatum           01.03.2022           01.03.2022           01.03.2022           02.03.2022           02.03.2022           02.03.2022           02.03.2022           02.03.2022           02.03.2022           02.03.2022 | tzen fehlt die Um<br>Beleg | satzsteuer-ID. Dopp<br>Konto Soll<br>100<br>100<br>100<br>100<br>100<br>100<br>100<br>100 | elklicken Sie einen Eintrag<br>Umsatz Soll<br>00 10.000,00<br>00 10.000,00<br>01 20.000,00<br>01 20.000,00<br>01 20.000,00<br>01 20.000,00<br>01 20.000,00<br>01 20.000,00                            | t, um die Buchung in di<br>Konto Haben<br>8690<br>8690<br>8690<br>8690<br>8690<br>8690<br>8690 | er Efassungsmaske z<br>Umsatz Haben<br>10.000,00<br>10.000,00<br>20.000,00<br>20.000,00<br>20.000,00<br>20.000,00<br>20.000,00 | UST-Id Buchungs<br>Test38<br>Test39<br>Test01<br>Test01<br>Test02<br>Test03<br>Test03<br>Test03 | itext                   |                 |
|                                 | Fehlende USt-I<br>Bei den folgen<br>Buchungsmonat<br>Mär 22<br>Mär 22<br>Mär 22<br>Mär 22<br>Mär 22<br>Mär 22  | Belegdatum           01.03.2022           01.03.2022           01.03.2022           01.03.2022           02.03.2022           02.03.2022           02.03.2022           02.03.2022           02.03.2022           02.03.2022                                      | tzen fehlt die Um<br>Beleg | Konto Soll<br>100<br>100<br>100<br>100<br>100<br>100<br>100<br>100                        | elklicken Sie einen Eintrag<br>Umsatz Soll<br>00 10.000,00<br>00 10.000,00<br>00 10.000,00<br>01 20.000,00<br>01 20.000,00<br>01 20.000,00<br>01 20.000,00                                            | Konto Haben<br>8690<br>8690<br>8690<br>8690<br>8690<br>8690<br>8690<br>8690                    | er Effassungsmaske z<br>Umsatz Haben<br>10.000,00<br>10.000,00<br>20.000,00<br>20.000,00<br>20.000,00<br>20.000,00             | USt-Id Buchungs<br>Test38<br>Test39<br>Test40<br>Test01<br>Test02<br>Test03<br>Test04           | stext                   |                 |

Dieser Dialog wird nun schon beim Prüfen und Fertigstellen der UStVA eingeblendet.

| ⊛ ⊚ Mandanten Debitoren S                                  | Startseite Umsatzsteuervoranmeldung × Kontenblätter                                                                                                    |
|------------------------------------------------------------|----------------------------------------------------------------------------------------------------|
| < Mär 2022 · Betrieb (0)                                   | ✓ Fertigstellen Ø Prüfen •••                                                                                                    |
| Status: In Bearbeitung Steuernumme                         | er. Dauerfristverlängerung: Ja Geändert am: 03.04.2022 Abschlussmonat: Ja                                                                                                    |
| Umsatzsteuer Vorsteuer Andere                              | Steuerbeträge Sondervorauszahlung Zahllast/Überschuss (-)                                                                                                    |
| 0,00 0,00 0,00                                             | 0,00 0,00                                                                                                    |
|                                                            |                                                                                                    |
| C Konto Bezeichnung                                        | Kennziffer Wert Kennziffer BMG (lt. UStVA)                                                                                                    |
| <ul> <li>Steuerfreie Umsätze mit Vorsteuerabzug</li> </ul> |                                                                                                    |
| Innergemeinschaftlich                                      | be Lieferungen (C.4.Nr. 1. Puebet, b.1.94G) an Abnohmer mit 1.94 (dNr                                                                                                    |
|                                                            |                                                                                                    |
|                                                            | Validierungsfehler         X                                                                                                    |
|                                                            | Validierungsfehler     X                                                                                                    |
|                                                            | Validierungsfehler     Validierungsfehler     Die Dates fürdie Imsetzetzuwererenzeidung sind nach nicht velletändig verfücher oder enthalten noch Echler                                                                                                    |
|                                                            | Validierungsfehler     Die Daten für die Umsatzsteuervoranmeldung sind noch nicht vollständig verfügbar oder enthalten noch Fehler.                                                                                                    |
|                                                            | Validierungsfehler     Die Daten für die Umsatzsteuervoranmeldung sind noch nicht vollständig verfügbar oder enthalten noch Fehler.     Validierungsfehler     Die Daten für die Umsatzsteuervoranmeldung sind noch nicht vollständig verfügbar oder enthalten noch Fehler. |
|                                                            | Validierungsfehler     X       Die Daten für die Umsatzsteuervoranmeldung sind noch nicht vollständig verfügbar oder enthalten noch Fehler.       Image: Bezeichnung       Quelle       Auchungssätze mit Fehlern - USt-ID fehlt!                                           |
|                                                            | Validierungsfehler     ×       Die Daten für die Umsatzsteuervoranmeldung sind noch nicht vollständig verfügbar oder enthalten noch Fehler.     ×       Bezeichnung     Quelle       Auszeigen     Anzeigen                                                                 |
|                                                            | Validierungsfehler     X       Die Daten für die Umsatzsteuervoranmeldung sind noch nicht vollständig verfügbar oder enthalten noch Fehler.     X       Bezeichnung     Quelle       Buchungssätze mit Fehlern - USt-ID fehlt!     Anzeigen                                 |
|                                                            | Validierungsfehler  Validierungsfehler  Die Daten für die Umsatzsteuervoranmeldung sind noch nicht vollständig verfügbar oder enthalten noch Fehler.   Bezeichnung  Quelle  Anzeigen  OK Abbrechen                                                                          |

Zudem wurde der Dialog nach Anklicken des *Anzeigen*-Links um eine Möglichkeit erweitert, um die fehlenden USt-IDs aus den Stammdaten der Personenkonten zu übernehmen.

| Manualiter                                                                                                    | n Debitoren                                                                                                    | Startseite Un                                                           | nsatzsteuervoranmeldung                                                                                                    | × Kontenblätter                                                                                                    |                                                                     |                                                                                            |                                                                                    |                 |                                                                              |                    |
|----------------------------------------------------------------------------------------------------|----------------------------------------------------------------------------------------------------|-------------------------------------------------------------------------|----------------------------------------------------------------------------------------------------|----------------------------------------------------------------------------------------------------|---------------------------------------------------------------------|--------------------------------------------------------------------------------------------|------------------------------------------------------------------------------------|-----------------|------------------------------------------------------------------------------|--------------------|
| < Mär 2022 ~                                                                                                    | Betrieb (0)                                                                                                    |                                                                         | ✓ Fertigstellen 6                                                                                                    | 🛛 Prüfen 🚥                                                                                                    |                                                                     |                                                                                            |                                                                                    |                 |                                                                              |                    |
| Status: In Bearbeitun                                                                                                    | ng Steuernumr                                                                                                    | mer:                                                                    | Dauerfristverlängerung                                                                                                    | ; Ja Geändert am: (                                                                                                    | 03.04.2022 Abschlus                                                 | ssmonat: Ja                                                                                |                                                                                    |                 |                                                                              |                    |
| Umsatzsteuer Vo<br>0,00 0,                                                                                                    | /orsteuer Ander<br>0,00 0,00                                                                                                    | e Steuerbeträge                                                         | Sondervorauszahlung<br>0,00                                                                                                    | Zahllast/Überschuss (-)<br>0,00                                                                                                    |                                                                     |                                                                                            |                                                                                    |                 |                                                                              |                    |
| Ø Konto                                                                                                    | Bezeichnung                                                                                                    |                                                                         |                                                                                                    |                                                                                                    |                                                                     | Kennziffer Wert                                                                            | Kennziffer                                                                         | BMG (It. UStVA) | Kennziffer                                                                   | Steuer (It. UStVA) |
| • Steuerfreie Umsätz                                                                                                    | ze mit Vorsteuerabzu                                                                                                    | ıg                                                                      |                                                                                                    |                                                                                                    |                                                                     |                                                                                            |                                                                                    |                 |                                                                              |                    |
|                                                                                                    | Innergemeinschaftlig                                                                                                    | che Lieferungen (§ 4                                                    | Nr. 1 Buchst. b UStG) an Abne                                                                                                    | ehmer mit USt-IdNr.                                                                                                    |                                                                     |                                                                                            | 41                                                                                 | 1.200.000,00    |                                                                              |                    |
| > Fehlende USt-ID                                                                                                    |                                                                                                    |                                                                         |                                                                                                    |                                                                                                    |                                                                     |                                                                                            |                                                                                    |                 |                                                                              | ×                  |
|                                                                                                    |                                                                                                    | (ostzo)                                                                 |                                                                                                    |                                                                                                    |                                                                     |                                                                                            |                                                                                    |                 |                                                                              |                    |
| Unser Tipp: Ermitteln<br>Alternativ können Sie                                                                                                    | t-ID (80 BUCHUNGS<br>n Sie bereits erfasste L<br>e Buchungssätze per D                                                                                                    | Sätze)<br>USt-IDs aus den Ges<br>Doppelklick öffnen ur                  | chäftspartner-Stammdaten.<br>nd in der Erfassungsmaske be                                                                              | arbeiten.                                                                                                    |                                                                     |                                                                                            |                                                                                    |                 | € USt-IDs                                                                    | ermitteln          |
| Unser Tipp: Ermitteln<br>Alternativ können Sie<br>Buchungsmonat                                                                                                    | t-ID (80 Buchungs<br>n Sie bereits erfasste L<br>Buchungssätze per D<br>Belegdatum                                                                                                    | ssätze)<br>USt-IDs aus den Ges<br>Doppelklick öffnen ur<br>Beleg        | chäftspartner-Stammdaten,<br>nd in der Erfassungsmaske be<br>Konto Soll                                                                | earbeiten.<br>Umsatz Soll                                                                                                    | Konto Haben                                                         | Umsatz Haben                                                                               | Buchungstext                                                                       |                 | ⊖ USt-IDs<br>USt-Id                                                          | ermitteln          |
| Unser Tipp: Ermitteln<br>Alternativ können Sie<br>Buchungsmonat<br>Mär 22                                                                                          | (-ID (80 Buchungs<br>a Sie bereits erfasste L<br>Buchungssätze per D<br>Belegdatum<br>01.03.2022                                                                                                    | ssätze)<br>USt-IDs aus den Ges<br>Doppelklick öffnen ur<br><b>Beleg</b> | chäftspartner-Stammdaten.<br>nd in der Erfassungsmaske be<br>Konto Soll<br>10000                                                       | earbeiten.<br>Umsatz Soll<br>10.000,00                                                                                                    | Konto Haben<br>8690                                                 | Umsatz Haben<br>10.000,00                                                                  | Buchungstext<br>Test38                                                             |                 | € USt-IDs<br>USt-Id                                                          | ermitteln          |
| Alternativ können Sie<br>Buchungsmonat<br>Mär 22<br>Mär 22                                                                                                    | (+ID (80 Buchungs<br>a Sie bereits erfasste L<br>Buchungssätze per D<br>Belegdatum<br>01.03.2022<br>01.03.2022                                                                                                    | ssätze)<br>USt-IDs aus den Ges<br>Doppelklick öffnen ur<br>Beleg        | chäftspartner-Stammdaten.<br>nd in der Erfassungsmaske be<br>Konto Soll<br>10000<br>10000                                              | earbeiten.<br>Umsatz Soll<br>10.000,00<br>10.000,00                                                                                                    | Konto Haben 8690<br>8690                                            | Umsatz Haben<br>10.000,00<br>10.000,00                                                     | Buchungstext<br>Test38<br>Test35                                                   |                 | C USt-IDs<br>USt-Id                                                          | ermitteln          |
| Alternativ können Sie     Buchungsmonat     Mär 22     Mär 22                                                                                                    | T-ID (80 Buchungs<br>n Sie bereits erfasste L<br>Buchungssätze per D<br>Belegdatum<br>01.03.2022<br>01.03.2022<br>01.03.2022                                                                                                    | ssätze)<br>USt-IDs aus den Ges<br>Doppelklick öffnen ur<br>Beleg        | chäftspartner-Stammdaten.<br>d in der Erfassungsmaske be<br>Konto Soll<br>10000<br>10000<br>10000                                      | arbeiten.<br>Umsatz Soll<br>10.000,00<br>10.000,00<br>10.000,00                                                                                                    | Konto Haben<br>8690<br>8690<br>8690                                 | Umsatz Haben<br>10.000,00<br>10.000,00<br>10.000,00                                        | Buchungstext<br>Test38<br>Test35<br>Test39                                         |                 | USt-IDs                                                                      | ermitteln          |
| A refilerate Osc Unser Tipp: Emittelin Alternativ können Sie Buchungsmonat Mär 22 Mär 22 Mär 22 Mär 22                                                             | IFID         (80 Buchungs)           Sie bereits erfasste I.         Buchungssätze per D           Belegdatum         01.03.2022           01.03.2022         01.03.2022           01.03.2022         01.03.2022                                                                                                    | ssätze)<br>USt-IDs aus den Ges<br>oppelklick öffnen ur<br>Beleg         | chäftspartner-Stammdaten.<br>d in der Erfassungsmaske be<br>Konto Soll<br>10000<br>10000<br>10000                                      | umsatz Soli<br>0.000,00<br>10.000,00<br>10.000,00<br>10.000,00<br>10.000,00                                                                                                    | Konto Haben<br>8690<br>8690<br>8690<br>8690                         | Umsatz Haben<br>10.000,00<br>10.000,00<br>10.000,00<br>10.000,00                           | Buchungstext<br>Test38<br>Test35<br>Test39<br>Test37                               |                 | Ust-Id<br>Ust-Id<br>A<br>A<br>A                                              | ermitteln          |
| Areniende Ost Unser Tipp: Ermitteln Alternativ können Sie Buchungsmonat Mär 22 Mär 22 Mär 22 Mär 22 Mär 22                                                         | Bite breits erfasste L           Buchungssätze per D           Belegdatum           01.03.2022           01.03.2022           01.03.2022           01.03.2022           01.03.2022           01.03.2022           01.03.2022           01.03.2022           01.03.2022           01.03.2022                                                                                                 | ssätze)<br>USt-IDs aus den Ges<br>Doppelklick öffnen ur<br>Beleg        | chäftspartner-Stammdaten.<br>nd in der Erfassungsmaske be<br>Konto Soll<br>10000<br>10000<br>10000<br>10000<br>10000                   | arbeiten. Umsatz Soll 10.000,00 10.000,00 10.000,00 10.000,00 20.000,00                                                                                                    | Konto Haben<br>8690<br>8690<br>8690<br>8690<br>8690                 | Umsatz Haben<br>10.000,00<br>10.000,00<br>10.000,00<br>10.000,00<br>20.000,00              | Buchungstext<br>Test38<br>Test35<br>Test39<br>Test37<br>Test37                     |                 | O USI-IDs<br>USI-Id<br>A<br>A<br>A<br>A<br>A                                 | ermitteln          |
| Arrenteride Ost     Unser Tipp: Ermitteln     Alternativ Können Sie     Buchungsmonat     Mär 22     Mär 22     Mär 22     Mär 22     Mär 22     Mär 22     Mär 22 | FI-ID         KOD BUCHUNGS           a Sie bereits erfasste Li         Buchungssätze per D           Buchungssätze per D         Belegdatum           01.03.2022         01.03.2022           01.03.2022         01.03.2022           01.03.2022         01.03.2022           01.03.2022         01.03.2022           01.03.2022         01.03.2022           01.03.2022         02.03.2022 | stätze)<br>USt-IDs aus den Ges<br>Doppelklick öffnen ur<br>Beleg        | chäftspartner-Stammdaten.<br>d in der Erfassungsmaske be<br>Konto Soll<br>10000<br>10000<br>10000<br>10001<br>10001                    | arbeiten. Umsatz Soll 10.000,00 10.000,00 10.000,00 10.000,00 20.000,00 20.000,00                                                                                                    | Konto Haben 8690<br>8690<br>8690<br>8690<br>8690<br>8690<br>8690    | Umsatz Haben<br>10.000,00<br>10.000,00<br>10.000,00<br>10.000,00<br>20.000,00<br>20.000,00 | Buchungstext<br>Test38<br>Test35<br>Test39<br>Test37<br>Test37<br>Test02<br>Test01 |                 | O USI-IDs<br>USI-Id<br>A<br>A<br>A<br>A<br>A<br>A                            | ermitteln          |
| Mar Fernende Ost<br>Unser Tipp: Ermitteln<br>Alternativ können Sie<br>Buchungsmonat<br>Mär 22<br>Mär 22<br>Mär 22<br>Mär 22<br>Mär 22<br>Mär 22<br>Mär 22          | (FII) (30 BUCHUNGS<br>1 Sie bereits erfastet i<br>Buchungssätze per D<br>0 1.03 2022<br>0 1.03 2022<br>0 1.03 2022<br>0 1.03 2022<br>0 2.03 2022<br>0 2.03 2022<br>0 2.03 2022                                                                                                    | sätze)<br>USt-IDs aus den Ges<br>oppelklick öffnen ur<br>Beleg          | chisftspartner-Stammdaten<br>rd in der Erfassungsmaske be<br>Konto Soll<br>10000<br>10000<br>10000<br>10001<br>10001<br>10001<br>10001 | arbeiten. Umsatz Soll 10.000,00 10.000,00 10.000,00 20.000,00 20.0 | Konto Haben<br>8690<br>8690<br>8690<br>8690<br>8690<br>8690<br>8690 | Umsatz Haben<br>10.000,00<br>10.000,00<br>10.000,00<br>20.000,00<br>20.000,00<br>20.000,00 | Buchungstext<br>Test38<br>Test35<br>Test39<br>Test37<br>Test02<br>Test01<br>Test09 |                 | C USt-IDs<br>USt-Id<br>A<br>A<br>A<br>A<br>A<br>A<br>A<br>A<br>A             | emitiek            |
| Mar Penetro Cost<br>Unser Tipp: Emitteln<br>Alternativ können Sie<br>Buchungsmonat<br>Mär 22<br>Mär 22<br>Mär 22<br>Mär 22<br>Mär 22<br>Mär 22<br>Mär 22<br>Mär 22 | Icela (sol buchungssätze per D           Belegdatum           01.03.2022           01.03.2022           01.03.2022           01.03.2022           01.03.2022           01.03.2022           02.03.2022           02.03.2022           02.03.2022           02.03.2022           02.03.2022                                                                                                  | sšātze)<br>Ust-IDs aus den Ges<br>oppeliklick öffnen ur<br>Beleg        | chäftspartner-Stammdaten.<br>nd in der Erfassungsmaske be<br>Konto Soll<br>10000<br>10000<br>10000<br>10000<br>10001<br>10001          | arbeiten. Umsatz Soll 10.000,00 10.000,00 10.000,00 10.000,00 20.000,00 20.0 | Konto Haben<br>8690<br>8690<br>8690<br>8690<br>8690<br>8690<br>8690 | Umsatz Haben<br>10.000,00<br>10.000,00<br>10.000,00<br>20.000,00<br>20.000,00<br>20.000,00 | Buchungstext<br>Test38<br>Test35<br>Test39<br>Test37<br>Test02<br>Test01<br>Test09 | USt-IDs uber    | USt-Id<br>USt-Id<br>A<br>A<br>A<br>A<br>A<br>A<br>A<br>A<br>A<br>A<br>A<br>A | ermittele          |

Klicken Sie den Button *USt-IDs ermitteln* an, wird versucht, die Spalte für die USt-ID in der Tabelle mit den Werten aus den Stammdaten der Personenkonten zu befüllen. In dem Beispiel gelingt dies für Buchungen mit dem Debitor 10000, jedoch nicht für Buchungen mit dem Debitor 10001.

| ⊛ ⊙ Mandanten                                    | Startseite                                    | Umsatzsteuervor                              | anmeldung ×                                 | Kontenblätter               |                            |                           |            |                    |               |                  |          |
|--------------------------------------------------|-----------------------------------------------|----------------------------------------------|---------------------------------------------|-----------------------------|----------------------------|---------------------------|------------|--------------------|---------------|------------------|----------|
| < Mär 2022 ∨                                     | > Betrieb (0)                                 |                                              | ✓ Fertigstel                                | len 🥑 Prüfen                | ***                        |                           |            |                    |               |                  |          |
| Status: In Bearbeitung                           | J Steuernumm                                  | ner:                                         | Dauerfristverlä                             | ingerung: Ja                | Geändert am: 03.04.20      | 22 Abschlussmonat:        | Ja         |                    |               |                  |          |
| Umsatzsteuer Vo<br>0,00 0,0                      | orsteuer Andere                               | e Steuerbeträge                              | Sondervorauszahlu<br>0,00                   | ing Zahllas<br>0,00         | t/Überschuss (-)           |                           |            |                    |               |                  |          |
| / Konto                                          | Bezeichnung                                   |                                              |                                             | Kennziffer                  | Wert Kennziffer            | BMG (It. UStVA) Kenn      | ziffer s   | Steuer (It. UStVA) | BMG (gebucht) | Steuer (gebucht) |          |
| <ul> <li>Steuerfreie Umsätz</li> </ul>           | e mit Vorsteuerabzug                          | g                                            |                                             |                             |                            |                           |            |                    |               |                  |          |
|                                                  | Innergemeinschaftlic                          | he Lieferungen (§ 4                          | Nr. 1 Buchst. b US                          |                             | 41                         | 1.200.000,00              |            |                    | 1.200.000,00  |                  |          |
| > Fehlende USt-ID                                |                                               |                                              |                                             |                             |                            |                           |            |                    |               |                  | ×        |
| Fehlende USt-                                    | ID (80 Buchungs:                              | sätze)                                       |                                             |                             |                            |                           |            |                    |               |                  |          |
| Unser Tipp: Ermitteln<br>Alternativ können Sie I | Sie bereits erfasste U<br>Buchungssätze per D | ISt-IDs aus den Geso<br>oppelklick öffnen un | chäftspartner-Stamm<br>d in der Erfassungsm | daten.<br>naske bearbeiten. |                            |                           |            |                    |               | ⊖ USt-IDs em     | nitteln  |
| Buchungsmonat                                    | Belegdatum                                    | Beleg                                        | Korto Coll                                  | Umaat                       | Call Kanta I               | tahan Umaata I            | lahan      | Buchungstext       |               | USt-Id           |          |
| Mär 22                                           | 01.03.2022                                    |                                              |                                             |                             |                            |                           |            | Test38             |               | PL000000000      | <u> </u> |
| Mär 22                                           | 01.03.2022                                    |                                              | •                                           | Es konnten Un               | nsatzsteuer-IDs für 40 von | 80 Buchungssätzen ermitte | lt werden. | Test40             |               | PL000000000      | 1        |
| Mär 22                                           | 01.03.2022                                    |                                              |                                             |                             |                            |                           | ок         | Test39             |               | PL000000000      |          |
| Mär 22                                           | 02.03.2022                                    |                                              |                                             |                             |                            |                           |            | Test01             |               | A                | *        |
| Mär 22                                           | 02.03.2022                                    |                                              |                                             | 10001                       | 20.000,00                  | 8690                      | 20.000,00  | Test02             |               | A                |          |
| Mär 22                                           | 02.03.2022                                    |                                              |                                             | 10001                       | 20.000,00                  | 8690                      | 20.000,00  | Test03             |               | A                |          |
|                                                  |                                               |                                              |                                             |                             |                            |                           |            |                    |               | •                |          |
|                                                  |                                               |                                              |                                             |                             |                            |                           |            |                    |               | rnehmen Abl      | broohon  |

Durch Klick auf den Button *USt-IDs übernehmen* werden die Werte in die Buchungssätze übernommen und der Dialog geschlossen. Ein erneutes Öffnen zeigt die verbleibenden vierzig Buchungssätze, für die keine USt-ID im Personenkonto hinterlegt war.

| ⊛ ⊚ Mandanten                                                | Startseite                                                          | Umsatzsteuervor                                    | anmeldung × Kor                                      |                  |                                                  |                              |                                                  |                                      |                 |             |                    |
|--------------------------------------------------------------|---------------------------------------------------------------------|----------------------------------------------------|------------------------------------------------------|------------------|--------------------------------------------------|------------------------------|--------------------------------------------------|--------------------------------------|-----------------|-------------|--------------------|
| < Mär 2022 V                                                 | > Betrieb (0)                                                       |                                                    | <ul> <li>✓ Fertigstellen</li> </ul>                  | 🕑 Prüfen         | 000                                              |                              |                                                  |                                      |                 |             |                    |
| Status: In Bearbeitung                                       | J Steuernumm                                                        | er: Maren Analana                                  | Dauerfristverlängen                                  | ing: Ja          | Geändert am: 03.04.2022                          | Abschluss                    | monat: Ja                                        |                                      |                 |             |                    |
| Umsatzsteuer Vo<br>0,00 0,0                                  | orsteuer Andere<br>00 0,00                                          | Steuerbeträge                                      | Sondervorauszahlung<br>0,00                          | Zahllast<br>0,00 | :/Überschuss (-)                                 |                              |                                                  |                                      |                 |             |                    |
| / Konto I                                                    | Bezeichnung                                                         |                                                    |                                                      |                  |                                                  | к                            | Cennziffer Wert                                  | Kennziffer                           | BMG (lt. UStVA) | Kennziffer  | Steuer (It. UStVA) |
| <ul> <li>Steuerfreie Umsätz</li> </ul>                       | e mit Vorsteuerabzug                                                |                                                    |                                                      |                  |                                                  |                              |                                                  |                                      |                 |             |                    |
|                                                              | Innergemeinschaftlich                                               | ie Lieferungen (§ 4                                | Nr. 1 Buchst. b UStG) an A                           | onehmer mit      | USt-IdNr.                                        |                              |                                                  | 41                                   | 1.200.000,00    |             |                    |
| Fehlende USt- Unser Tipp: Ermitteln  Alternativ können Sie E | ID (40 Buchungss<br>Sie bereits erfasste US<br>Buchungssätze per Do | ätze)<br>t-IDs aus den Geso<br>ppelklick öffnen un | chäftspartner-Stammdater<br>d in der Erfassungsmaske | bearbeiten.      |                                                  |                              |                                                  |                                      |                 | € USt-IDs e | ermitteln          |
| Buchungsmonat                                                | Belegdatum                                                          | Beleg                                              | Konto Soll                                           | Umsatz           | Soll Konto Haben                                 | ι                            | Jmsatz Haben                                     | Buchungstext                         |                 | USt-Id      |                    |
| Mär 22                                                       | 02.03.2022                                                          |                                                    | 100                                                  | )1               | 20.000,00                                        | 8690                         | 20.000,00                                        | Test01                               |                 | A           | i i i              |
| Mär 22                                                       | 02.03.2022                                                          |                                                    | 100                                                  | )1               | 20.000,00                                        | 8690                         | 20.000,00                                        | Test02                               |                 | <b>A</b>    |                    |
| Mär 22                                                       | 02.03.2022                                                          |                                                    | 100                                                  | )1               | 20.000,00                                        | 8690                         | 20.000,00                                        | Test03                               |                 | <b>A</b>    |                    |
|                                                              |                                                                     |                                                    |                                                      |                  |                                                  |                              | 00 000 00                                        | T + 0 0                              |                 |             | 5                  |
| Mär 22                                                       | 02.03.2022                                                          |                                                    | 100                                                  | 11               | 20.000,00                                        | 8690                         | 20.000,00                                        | TestO9                               |                 | <b>A</b>    | 6                  |
| Mär 22<br>Mär 22                                             | 02.03.2022                                                          |                                                    | 100                                                  | n<br>n           | 20.000,00                                        | 8690<br>8690                 | 20.000,00                                        | Test06                               |                 |             |                    |
| Mär 22<br>Mär 22<br>Mär 22                                   | 02.03.2022<br>02.03.2022<br>02.03.2022                              |                                                    | 100/<br>100/<br>100/                                 | n<br>n<br>n      | 20.000,00<br>20.000,00<br>20.000,00              | 8690<br>8690<br>8690         | 20.000,00                                        | Test06<br>Test08                     |                 |             |                    |
| Mär 22<br>Mär 22<br>Mär 22<br>Mär 22                         | 02.03.2022<br>02.03.2022<br>02.03.2022<br>02.03.2022                |                                                    | 100<br>100<br>100                                    | 11<br>11<br>11   | 20.000,00<br>20.000,00<br>20.000,00<br>20.000,00 | 8690<br>8690<br>8690<br>8690 | 20.000,00<br>20.000,00<br>20.000,00<br>20.000,00 | Test09<br>Test06<br>Test08<br>Test07 |                 |             |                    |

Diese können jetzt korrigiert werden, indem Sie in den entsprechenden Personenkonten die USt-ID hinterlegen und den Vorgang wiederholen oder wenn Sie einen Buchungssatz doppelklicken und für diesen dann in der Erfassungsmaske eine USt-ID eintragen. Der Doppelklick auf einen Buchungssatz funktioniert auch direkt nachdem die USt-IDs aus den Stammdaten bestimmt wurden und bevor diese in die Buchungssätze übernommen wurden.

Um die übernommenen Daten nicht zu verlieren, ist der Doppelklick daher mit einer Nachfrage, ob die ermittelten USt-IDs übernommen werden sollen, abgesichert.

|                                        | n Startseite               | Umsatzsteuervor          | anmeldung ×                   | Kontenblätter          |                        |             |            |           |              |                 |            |           |           |
|----------------------------------------|----------------------------|--------------------------|-------------------------------|------------------------|------------------------|-------------|------------|-----------|--------------|-----------------|------------|-----------|-----------|
| K Mär 2022 V                           | > Betrieb (0)              |                          | <ul> <li>✓ Fertigs</li> </ul> | tellen 🛛 Prüfen        | 866                    |             |            |           |              |                 |            |           |           |
| Status: In Bearbeitun                  | g Steuernumm               | er: Internet internet in | Dauerfristve                  | rlängerung: Ja         | Geändert am: 03.04.202 | 2 Abschluss | monat: Ja  |           |              |                 |            |           |           |
| Umsatzsteuer Vo<br>0,00 0,             | orsteuer Andere<br>00 0,00 | Steuerbeträge            | Sondervorauszal<br>0,00       | nlung Zahllast<br>0,00 | /Überschuss (-)        |             |            |           |              |                 |            |           |           |
| / Konto                                | Bezeichnung                |                          |                               |                        |                        |             | ennziffer  | Wert      | Kennziffer   | BMG (lt. UStVA) | Kennziffer | Steuer (I | t. UStVA) |
| <ul> <li>Steuerfreie Umsätz</li> </ul> | e mit Vorsteuerabzug       | 1                        |                               |                        |                        |             |            |           |              |                 |            |           |           |
|                                        | Innergemeinschaftlic       | he Lieferungen (§ 4      | Nr. 1 Buchst. b USt           | G) an Abnehmer mit     | USt-IdNr.              |             |            |           | 41           | 1.200.000,00    |            |           |           |
| > Fehlende USt-ID                      |                            |                          |                               |                        |                        |             |            |           |              |                 |            |           | ×         |
| A Fablanda LISt                        | ID (80 Buchunger           | (ozte                    |                               |                        |                        |             |            |           |              |                 |            |           |           |
| Unser Tinn: Ermitteln                  | Sie hereits erfasste II    | St-IDs aus den Gesi      | häftsnartner-Starr            | umdaten                |                        |             |            |           |              |                 |            |           |           |
| Alternativ können Sie                  | Buchungssätze per Do       | oppelklick öffnen un     | d in der Erfassung:           | smaske bearbeiten.     |                        |             |            |           |              |                 |            |           |           |
| Buchungsmonat                          | Belegdatum                 | Beleg                    | Konto Soll                    | Umsatz                 | Soll Konto Ha          | aben (      | Jmsatz Hal | ben       | Buchungstext |                 | USt-Id     |           |           |
| Mär 22                                 | 01.03.2022                 |                          |                               |                        |                        |             | 1.0        | 10.000,00 | Test40       |                 | PL0000000  | 00        | •         |
| Mär 22                                 | 01.03.2022                 |                          |                               | Solien die ern         | nitteiten UST-IDS ub   | ernommen w  | erden?     | 10.000,00 | Test39       |                 | PL0000000  | 00        |           |
| Mär 22                                 | 01.03.2022                 |                          |                               |                        |                        | Ja          | Nein       | 10.000,00 | Test38       |                 | PL0000000  | 00        |           |
| Mär 22                                 | 01.03.2022                 |                          |                               |                        |                        |             |            | 10.000,00 | Test37       |                 | PL0000000  | 00        |           |
| Mär 22                                 | 02.03.2022                 |                          |                               | 10001                  | 20.000,00              | 8690        |            | 20.000,00 | Test02       |                 | A          |           |           |
| Mär 22                                 | 02.03.2022                 |                          |                               | 10001                  | 20.000,00              | 8690        |            | 20.000,00 | Test04       |                 | A          |           |           |
| Mär 22                                 | 02.03.2022                 |                          |                               | 10001                  | 20.000,00              | 8690        |            | 20.000,00 | Test07       |                 | A          |           | -         |
|                                        |                            |                          |                               |                        |                        |             |            |           |              |                 |            |           |           |

Zusätzlich gibt es im Dialog einen Abbrechen-Button, der den Dialog beendet ohne die Änderungen zu übernehmen.

## 1.2 Unterdrückung der Freischaltung des EA-Berichts aus edcloud|Finanzen und PISA|Finanzen für Bilanzierer

Die Möglichkeit der Freischaltung des EA-Berichts für einen Bilanzierer wird mit diesem Release entfernt. Bestehende Freischaltungen, die bereits getätigt wurden, bleiben jedoch erhalten.

| Mandant/Jahr  | Name                                                      |                                                                       | Status                       | Abrechnungsstand     | KR         | Rechtsform           | Gewinnermittlungsart |
|---------------|-----------------------------------------------------------|-----------------------------------------------------------------------|------------------------------|----------------------|------------|----------------------|----------------------|
| ✓ 145         | > eurodata Cloud Freigabe-Einstellungen                   |                                                                       |                              |                      |            | ×                    |                      |
| <b>國</b> 2022 | Benutzer für PISA   Finanzen anzeigen<br>Beleganlieferung | Mandant     ist bereits ab 01.01.2021 fü Benutzer aus Mandantenportal | r PISA   Finanzen freigescha | ltet                 |            |                      | EÜR                  |
| 菌 2020        | Rechnungseingang                                          | Name Vorname                                                          |                              | E-Mail               | Ber        | echtigungen in PISA  | EÜR                  |
| iii 2019      | Kasse                                                     |                                                                       |                              |                      | Admin Fibu | Belegarchiv Finanzen | EÜR                  |
| 1 2018        | Einnahmen / Ausgaben                                      |                                                                       |                              |                      |            |                      | EÜR                  |
| 1 2017        | Weitere Funktionen                                        |                                                                       |                              |                      |            |                      | EÜR                  |
| ▶ 1456        |                                                           |                                                                       |                              |                      |            |                      | Bilanz               |
|               |                                                           |                                                                       |                              |                      |            |                      |                      |
|               |                                                           |                                                                       | Es wurden k                  | eine Daten gefunden. |            |                      |                      |
|               |                                                           |                                                                       |                              |                      |            |                      |                      |
|               |                                                           |                                                                       |                              |                      |            |                      |                      |
|               |                                                           |                                                                       |                              |                      |            |                      |                      |
|               |                                                           |                                                                       |                              |                      |            |                      |                      |
|               |                                                           |                                                                       |                              |                      |            |                      |                      |
|               |                                                           |                                                                       |                              |                      |            | Anwenden Abbrechen   |                      |

| Mandant/Jahr | Name                                    |                                            | Status Abrechnungsst         | and KR | Rechtsform                | Gewinnermittlungsart |
|--------------|-----------------------------------------|--------------------------------------------|------------------------------|--------|---------------------------|----------------------|
| ▼ 145        | > eurodata Cloud Freigabe-Einstellungen |                                            |                              |        | ×                         |                      |
| 拉 2022       | Benutzer für PISA   Finanzen anzeigen   | Mandant ist bereits ab 01.01.2021 für PISA | Finanzen freigeschaltet      |        |                           | EÜR                  |
| 前 2021       | Beleganlieferung                        | Benutzer aus Mandantenportal               |                              |        |                           | Bilanz               |
|              | Rechnungseingang                        |                                            |                              |        | Berechtigungen in PISA    |                      |
| 2020         | Rechnungsausgang                        | Name Vorname                               | E-Mail                       | Admin  | Fibu Belegarchiv Finanzen | EUR                  |
| 茴 2019       | Kasse                                   |                                            |                              |        |                           | EÜR                  |
| 1 2018       | Weitere Funktionen                      |                                            |                              |        |                           | EÜR                  |
| 菌 2017       |                                         |                                            |                              |        |                           | EÜR                  |
|              |                                         |                                            |                              |        |                           |                      |
| ▶ 1456       |                                         | <b>\</b>                                   |                              |        |                           | Bilanz               |
|              |                                         |                                            |                              |        |                           |                      |
|              |                                         |                                            | Es wurden keine Daten gefund | en     |                           |                      |
|              |                                         |                                            | Lo marden Kenne baten gerand |        |                           |                      |
|              |                                         |                                            |                              |        |                           |                      |
|              |                                         |                                            |                              |        |                           |                      |
|              |                                         |                                            |                              |        |                           |                      |
|              |                                         |                                            |                              |        |                           |                      |
|              |                                         |                                            |                              |        |                           |                      |
|              |                                         |                                            |                              |        |                           |                      |
|              |                                         |                                            |                              |        | Anwenden Abbrechen        |                      |
|              |                                         |                                            |                              |        |                           |                      |

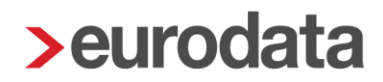

#### 2 Digitales Belegbuchen

#### 2.1 Anzeige der Personenkonten im Belegarchiv

Mit dieser Auslieferung werden Personenkonten, die über einen durch die Belegerfassung erstellten Buchungssatz angesprochen wurden, im Belegarchiv von **edcloud / PISA** bzw. der **eFinanzakte** angezeigt. In den folgenden Abbildungen finden Sie jeweils ein Beispiel dazu.

#### eFinanzakte:

| Pendelordner     Eingangskorb     Belegarchiv |   | Belegarchiv       Alle Belegarten       ✓ Filter       O Dokumente ausgewählt von 36 |                                  |            |                |          |                                |  |  |                              |   |                  |                                   |              |             |            |                  |
|-----------------------------------------------|---|--------------------------------------------------------------------------------------|----------------------------------|------------|----------------|----------|--------------------------------|--|--|------------------------------|---|------------------|-----------------------------------|--------------|-------------|------------|------------------|
|                                               |   |                                                                                      |                                  |            |                |          |                                |  |  | Alle Dokumente - eFinanzakte | ~ | Belegart         | Dateien                           | Belegdatum 🗍 | Belegnummer | Betrag (€) | Personenkonto    |
|                                               |   |                                                                                      |                                  |            |                |          |                                |  |  | _                            |   | Eingangsrechnung | DHL P_5079546976.001451926128.pdf | 20.01.2022   | 1451926128  | 752,32     | Deutsche Post AG |
| Finanzbuchhaltung                             |   | Eingangsrechnung                                                                     | Tabler Roburg 201, 8, 178800388. | 11.01.2022 | 27306923000851 | 24,95    | Nation Destudient Select       |  |  |                              |   |                  |                                   |              |             |            |                  |
|                                               |   | Bank                                                                                 | prinches, WHI pdf                | 09.01.2022 | 2021-009983    | 397,60   | Jantuchuru International Delan |  |  |                              |   |                  |                                   |              |             |            |                  |
| Jahresabschluss                               | ř | Ausgangsrechnung                                                                     | efe6671796_B1536242.pdf          | 01.01.2022 | B1536242       | 15,01    | Sipgate                        |  |  |                              |   |                  |                                   |              |             |            |                  |
| Steuern                                       | ~ | Eingangsrechnung                                                                     | testion pdf                      | 01.01.2022 | 1513           | 1.000,00 | Mo Ter Barlio e K              |  |  |                              |   |                  |                                   |              |             |            |                  |

#### edcloud / PISA:

| 💰 Startseite 💷 Nachrichten 😰 Pendelordner 📍 Testmandat 🎽 🗈 Support + |                  |            |            |          |           |             |          |           |               |          |
|----------------------------------------------------------------------|------------------|------------|------------|----------|-----------|-------------|----------|-----------|---------------|----------|
| Pendelordner                                                         | Datum:           |            | Datum      | Betrag   | Empfänger | Bezeichnung | Nummer   | # Dateien | Archiviert am | Aktionen |
| -                                                                    |                  | 0          | 01.01.2022 | 15,01 €  | Sipgate   |             | B1536242 | 1         | 04.04.2022    |          |
| 🏡 Verträge                                                           | Betrag:          |            | 01013022   | anayos e | CACKAL AD |             | 101100   | 1         | 10.04.0022    |          |
| E John                                                               |                  | 0          | 31.01.2001 | ingen K  |           |             | 694362   | 1         | 06/16/2011    |          |
| C Lonn                                                               | Empfänger:       | 10.01.0001 | 46,0010    |          |           | 100103      |          | 011010101 |               |          |
| Finanzbuchhaltung                                                    |                  | 0          |            |          |           |             |          |           |               |          |
|                                                                      | Bezeichnung:     |            |            |          |           |             |          |           |               |          |
| Jahresabschluss + Steuern                                            |                  | 0          |            |          |           |             |          |           |               |          |
| 🎍 Beratung                                                           | Nummer:          |            |            |          |           |             |          |           |               |          |
|                                                                      |                  | 0          |            |          |           |             |          |           |               |          |
| Belegarchiv                                                          |                  |            |            |          |           |             |          |           |               |          |
| 🕾 Bank                                                               |                  |            |            |          |           |             |          |           |               |          |
|                                                                      |                  |            |            |          |           |             |          |           |               |          |
| ETL Informationen                                                    |                  |            |            |          |           |             |          |           |               |          |
| 🛗 Finanzen                                                           |                  |            |            |          |           |             |          |           |               |          |
|                                                                      | U Suchen         |            |            |          |           |             |          |           |               |          |
|                                                                      |                  |            |            |          |           |             |          |           |               |          |
|                                                                      | Ausgangsrechnung |            |            |          |           |             |          |           |               |          |
| Kassen                                                               |                  |            |            |          |           |             |          |           |               |          |
|                                                                      | Berichte         |            |            |          |           |             |          |           |               |          |

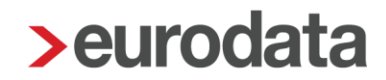

#### 3 Betriebliche Steuern

#### 3.1 Gewerbesteuererklärung 2021

#### 3.1.1 Versenden der Gewerbesteuererklärung 2021

Mit diesem Release ist es in **edrewe** möglich, die Gewerbesteuer und Gewerbesteuer-Zerlegung 2021 an die Finanzverwaltung zu übermitteln.

<u>Hinweis:</u> Erklärungen die sich bereits im Status "Fertiggestellt ohne Validierung" befinden, müssen wiederholt und anschließend fertiggestellt werden.

#### 3.1.2 Wichtige Änderungen

Neue Pflichtangabe "Angabe zur Betriebsstätte" GewSt 1A, Zeile 28

In der Zeile 28 des Mantelbogens muss ab dem Veranlagungszeitraum 2021 die Angabe erklärt werden, ob die einzige Betriebsstätte im Laufe des Kalenderjahres in eine andere Gemeinde verlegt worden ist. Die Finanzverwaltung hat diese Angabe als Pflichtangabe deklariert. Da eine Vorbelegung hier nicht möglich ist, muss von Ihnen diese Angabe gemacht werden.

Bei Angabe "1 = Ja" müssen die Zeilen 29 und 30 manuell gefüllt werden. Bei Angabe "2 = Nein" müssen die Zeilen 31 und 32 gefüllt werden. Dies geschieht jedoch automatisch durch die in **edrewe** hinterlegten Betriebsstättendaten.

Anlage EMU f
ür jeden Beteiligten

Die Anlage EMU wird nun für jeden Beteiligten separat angelegt. Dies erfolgt weiterhin automatisch. Die einzelnen Anlagen werden im linken Navigationsbaum angezeigt.

Neue "Anlage Betriebsstätte" bei der Gewerbesteuer-Zerlegung

Für jede Betriebsstätte wird nun eine eigene "Anlage Betriebsstätte" (GewSt1D\_BS) angelegt. Diese werden automatisch erzeugt und im linken Navigationsbaum angezeigt. Die Bearbeitung der Zerlegungsdaten erfolgt wie gewohnt in dem Erfassungsfenster in der "Erklärung für die Zerlegung des Gewerbesteuermessbetrages".

Angabe (Mit-)Unternehmerlohn bei der Gewerbesteuer-Zerlegung

Die Summe des (Mit-)Unternehmerlohns auf allen Anlagen Betriebsstätten (GewSt1D\_BS) muss 25.000 € entsprechen gemäß § 31 Abs. 5 GewStG. Die Finanzverwaltung prüft bei Einzelunternehmen und Personengesellschaften nun auf genau 25.000 € ab.

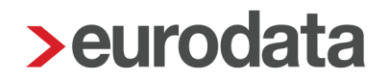

#### 3.2 Körperschaftsteuererklärung 2021

#### 3.2.1 Versenden der Körperschaftsteuererklärung 2021

Mit diesem Release ist es in **edrewe** möglich die Körperschaftsteuer und Körperschaftsteuer-Zerlegung für den Veranlagungszeitraum 2021 an die Finanzverwaltung zu übermitteln.

<u>Hinweis</u>: Erklärungen die sich bereits im Status "Fertiggestellt ohne Validierung" befinden, müssen wiederholt und anschließend fertiggestellt werden.

#### 3.2.2 Wichtige Änderungen

Neue Zeile 21a im Mantelbogen

Hier ist die Angabe zu erfassen, ob sich die Angaben des <u>einzelnen</u> Anteilseigners gegenüber dem Vorjahr geändert haben. Diese Angabe wird automatisch gefüllt und wird für alle Anteilseigner an die Finanzverwaltung übertragen. Da auf dem Formular nur ein Anteilseigner erfasst werden kann, finden Sie im Druckbereich eine "Gesellschafterliste" mit allen Anteilseignern. Zusätzlich ist die bereits vorhandene Zeile 27 mit der Angabe zu füllen, ob sich Angaben <u>aller</u> Anteilseigner gegenüber dem Vorjahr geändert haben.

Anlage WA, Zeile 27

Bisher musste eine Angabe getroffen werden zum "Länderbezogenen Bericht multinationaler Unternehmensgruppen nach § 138a AO". Zumeist musste hier die Nummer "5 = erfüllt keine der genannten Voraussetzungen" eingetragen werden. Die Nummer 5 wurde nun von der Finanzverwaltung entfernt und wird auch nicht mehr aus dem Vorjahr vorgetragen.

#### 3.3 Gesonderte Feststellungserklärung 2021

### 3.3.1 Versenden der Gesonderten Feststellungserklärung und der Einheitlich und gesonderten Feststellungserklärung 2021

Mit diesem Update sind die Gesonderte Feststellungserklärung und die Einheitlich und gesonderte Feststellungserklärung 2021 eingearbeitet. Diese können ab sofort an die Finanzverwaltung versendet werden.

#### 3.3.2 Wichtige Änderungen in der Gesonderten Feststellungserklärung

Anlage FG pro Einkunftsart

Die Anlage FG wurde von der Finanzverwaltung komplett überarbeitet. Nun werden alle Kennziffern für jede Einkunftsart hintereinander dargestellt. Um Ihnen die Bearbeitung zu erleichtern, wird das Formular für jede Einkunftsart gefiltert als "Erfassungshilfe" zur Bearbeitung angezeigt. An der gewohnten Wertübergabe hat sich nichts geändert.

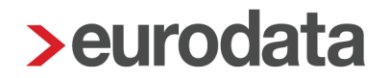

Zustellbevollmächtigter ESt 1D, Zeilen 25 bis 35

Der Zustellbevollmächtigte wird aus den Beraterdaten (Kanzleistempelanschrift) vorausgefüllt. Neu ist hier die Angabe, ob es sich um eine natürliche Person oder nicht natürliche Person handelt. Hier wird durch **edrewe** die Angabe "Firma = nicht natürliche Person" vorbelegt. Sollte es sich in den Beraterdaten um eine natürliche Person handeln, so gehen Sie in das Erfassungsfenster der Zeile 26 und ändern den Typ auf "Privat".

Sollte dem Finanzamt eine Bekanntgabevollmacht vorliegen, setzen Sie das Kreuz in der Zeile 26. Danach werden die Beraterdaten aus den Zeilen 27 bis 35 automatisch entfernt.

Wenn der Bescheid an die Betriebs- oder Privatanschrift gesendet werden soll, wählen Sie in dem Erfassungsfenster der Zeile 26 die Angabe "Betriebsanschrift" oder "Private Wohnanschrift". Die Kreuze in der Zeile 25 werden danach entsprechend gefüllt.

#### 3.3.3 Wichtige Änderungen in der Einheitlich und gesonderten Feststellungserklärung

#### Empfangsvollmacht ESt 1B, Zeilen 25 bis 33

Der Empfangsbevollmächtigte wird aus den Beraterdaten (Kanzleistempelanschrift) vorausgefüllt. Neu ist hier die Angabe, ob es sich um eine natürliche Person oder nicht natürliche Person handelt. Hier wird durch **edrewe** die Angabe "Firma = nicht natürliche Person" vorbelegt. Sollte es sich in den Beraterdaten um eine natürliche Person handeln, gehen Sie in das Erfassungsfenster der Zeile 25 und ändern den Typ auf "Privat".

#### Umgestaltung Anlage FB

Die Anlage FB wurde von der Finanzverwaltung fast komplett umgestaltet. In den allgemeinen Angaben Zeilen 4 bis 19 erfolgt eine Unterscheidung, ob es sich um eine natürliche Person oder um eine Gesellschaft/Körperschaft handelt. Auf den Seiten 2 und 3 erfolgt jetzt immer eine getrennte Angabe zu Beginn des Wirtschaftsjahres und nach Beginn des Wirtschaftsjahres. Alle notwendigen Angaben werden in der Regel automatisch durch **edrewe** gefüllt. Bei neuen Beteiligten oder wenn sich Angaben während des Wirtschaftsjahres ändern, kann dies nicht automatisch gefüllt werden. In diesem Fall müssen die Angaben manuell im Formular eingetragen werden.

Neue Pr
üfungen Anlage FB Allgemeine Angaben

Die Finanzverwaltung prüft ab sofort die allgemeinen Angaben (z.B. Zeile 4 "Anrede") genauer. Wird die Anrede nicht gefüllt, so erscheinen drei Validierungsfehler, die nicht auf die fehlende Anrede hindeuten. Außerdem verlangt die Finanzverwaltung bei natürlichen Personen zwingend die Steueridentifikationsnummer in der Zeile 18. Bitte erfassen Sie alle Gesellschafter-Stammdaten in **edrewe**, damit eine valide Wertübergabe durchgeführt werden kann.

Neue "Art des Beteiligten"

Ist der Beteiligte ein Unternehmen, so können Sie in **edrewe** ab Veranlagungszeitraum 2021 die neue Art der Beteiligung "Körperschaft i.S.d. § 1 Abs. 1 KStG, die zugleich Organgesellschaft ist" einstellen.

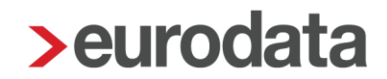

#### Umgestaltung Anlagen FE

Alle Anlagen FE wurden von der Finanzverwaltung fast komplett überarbeitet. Zum Beispiel in der Anlage FE 1 werden nun alle Kennziffern für jede Einkunftsart hintereinander dargestellt. Um Ihnen die Bearbeitung zu erleichtern, wird das Formular für jede Einkunftsart gefiltert zur Bearbeitung als "Erfassungshilfe" angezeigt. An der gewohnten Wertübergabe hat sich nichts geändert. Das offizielle Formular Anlage FE 1 finden Sie im Druckbereich.

Für jeden Beteiligten wird eine neue Anlage zur FE 1 erstellt. Dieses Formular finden Sie ebenfalls im Druckbereich.

#### 3.4 Umsatzsteuererklärung 2022

Mit dem Update am 15.12.2021 wurden bereits die fachlichen Änderungen der Umsatzsteuererklärung 2022 eingearbeitet. Die Validierungen der Finanzverwaltung stehen nun zur Verfügung. Somit kann die Umsatzsteuererklärung 2022 ab sofort an die Finanzverwaltung versendet werden.

<u>Hinweis</u>: Erklärungen die sich bereits im Status "Fertiggestellt ohne Validierung" befinden, müssen wiederholt und anschließend fertiggestellt werden.

#### 3.4.1 Keine bedruckbaren Formulare 2022

Für den Veranlagungszeitraum 2022 wurden von der Finanzverwaltung noch keine bedruckbaren Formulare (graue Formulare) zur Verfügung gestellt. Dies hat zur Folge, dass wir keine Formulare zum Druck anbieten können. Es steht aktuell nur die Auswertung "UStE formlos" im Druckmenü zur Verfügung.

#### 3.4.2 Upload Mandantenportal

Weil keine druckbaren Formulare zur Verfügung stehen, ist es aktuell ausschließlich möglich die Auswertung "UStE formlos" in das Mandantenportal hochzuladen.

Freigabemitteilung

edrewe Revision 2.9

Ihr Ansprechpartner:

eurodata AG Großblittersdorfer Straße 257-259 66119 Saarbrücken

Ansprechpartner **edrewe**: **edrewe**-Systemberatung: 0681-8808-369 E-Mail an: <u>edrewe-support@eurodata.de</u>